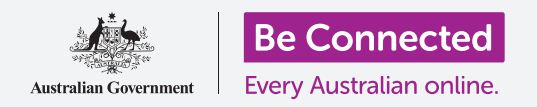

#### Cómo utilizar los controles de "No molestar" para proteger su privacidad.

Impida que su tableta le interrumpa con notificaciones y otras alertas mientras hace cualquier otra cosa, como ver una película, leer o escuchar la radio en Internet.

### ¿Qué necesita?

Antes de empezar, compruebe que su tableta Android está cargada, encendida y que muestra la pantalla de **Inicio (Home)**. El software operativo de su tableta también debería estar actualizado.

Recuerde que hay muchas marcas distintas de tabletas Android y que todas presentan las cosas de una manera ligeramente diferente. Algunas de las pantallas se verán un poco distintas en su tableta en comparación con las que se describen en esta hoja informativa, pero podrá continuar con los pasos.

### Cómo usar el modo "No molestar"

La función **No molestar (Do not disturb)** puede hacer que su tableta no reciba notificaciones temporalmente. Si tiene activada la función **No molestar**, su tableta no le notificará las llamadas, los mensajes de texto ni los correos electrónicos hasta que la desactive de nuevo.

Para activar la función **No molestar**, primero pulse el botón de **Inicio** para volver a la pantalla **Inicio**.

- Deslice el dedo hacia arriba desde la parte inferior de la pantalla para ver la pantalla de **Aplicaciones** (**Apps**). Encuentre el icono de la aplicación de **Configuración (Settings)** y púlselo.
- 2. Busque Notificaciones (Notifications) y púlselo para encontrar la opción No molestar.
- **3.** Pulse en la pestaña para que cambie de color y se desplace hacia la derecha.

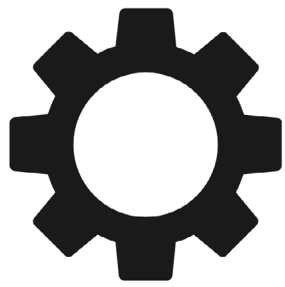

La aplicación de "Configuración" le permite controlar quién se pone en contacto con usted y cuándo

### Cómo desactivar el modo "No molestar"

Pulse en la pestaña al lado de **No molestar** para que se ponga blanca y se desplace hacia la izquierda. Su tableta está lista par recibir mensajes y alertas de nuevo.

### Cómo configurar el modo "Programado" en no molestar

Utilizar el modo "Programado" puede ser muy cómodo, porque significa que no tiene que acordarse de activar la función **No molestar** en esos momentos del día que quiera.

- **1**. Pulse en las palabras **No molestar**.
- 2. Aparecerá una lista de opciones. Pulse en las palabras Activar como programado (Turn on as scheduled).
- **3.** Para configurar nuestro modo "Programado", primero tenemos que activar esta función. Pulsa en la pestaña indicada como **Desactivado (Off)**. Se desplaza hacia la derecha y se pone de color azul.

Su tableta no le mostrará notificaciones, recordatorios ni mensajes hasta que no desactive el modo "No molestar". Si su tipo de tableta puede utilizar una tarjeta SIM y datos móviles, tampoco podrá recibir llamadas.

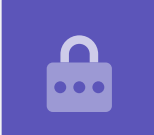

- 4. Aparece un recuadro que muestra las letras de los días de la semana y una hora específica. Cuando activa esta función por primera vez, se marca cada día con un círculo y se muestra el periodo de tiempo debajo de Programado (Set schedule). Esto significa que la función No molestar se activará y desactivará a la hora programa cada día de la semana.
- **5.** Si no quiere establecer la función **No molestar** un día concreto, puede pulsar sobre la letra del día para quitarla del modo "Programado".
- **6.** Pulse en la palabra **Programado**. Aparece un recuadro para establecer la hora del modo "Programado".

### Cómo configurar la hora del modo "Programado"

A modo de ejemplo, queremos ver nuestros programas de televisión favoritos de 6 p.m. a 9 p.m. los miércoles, jueves y viernes por la tarde. Configuraremos la función **No molestar** para que se active automáticamente esas tardes.

- En el recuadro emergente debería aparecer la palabra Desde (Start) en azul en la parte superior. Pulse en Desde si no es así.
- **2.** Desplácese por las horas desde las 10 hasta las 6.
- **3.** Pulse sobre la palabra gris **Hasta (End)** situada en la parte superior del recuadro emergente. La hora se cambia para mostrar las 7 a.m.
- **4.** Desplácese por las horas desde las 7 hasta las 9. Después, desplácese para cambiar **a.m.** por **p.m.**
- **5.** Pulse **Desde** de nuevo para comprobar otra vez que la función **No molestar** se activará a las 6 p.m., después pulse en **Hasta** para comprobar que se desactivará a las 9 p.m.
- **6.** Cuando esté satisfecho con la configuración, pulse en **Hecho (Done)** y desaparecerá el recuadro.

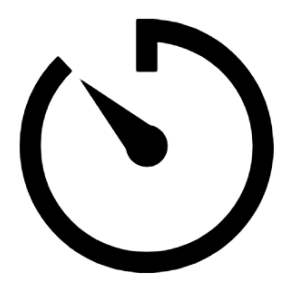

Crear un tiempo silencioso configurando en su tableta el modo "Programado" en no molestar

Donde antes se indicaba **Programado**, ahora debería aparecer **desde 6 p.m. hasta 9 p.m.** 

### Cómo configurar los días del modo "Programado"

Ahora vamos a asegurarnos de que la función "No molestar" solo se activa los miércoles, jueves y viernes por la tarde.

- Debajo de Días (Days), pulse sobre las letras de domingo, lunes, martes y en la "S" final de sábado. Esos días ahora están desactivados y ya no aparecerán con un círculo.
- **2.** Solamente las letras de miércoles, jueves y viernes tendrán un círculo, y la función **No molestar** estará activada para esos días.

#### Cómo volver a comprobar su modo "Programado"

Pulse en la flecha **Atrás (Back)**, situada en la parte superior de la pantalla, para volver a la pantalla de opciones de la función **No molestar**.

Debajo de **Activar como programado**, la pestaña debería ser azul indicando así que está activada. Si no está azul, pulse la pestaña para activarla.

Debería poder ver un pequeño resumen de confirmación:

miércoles, jueves y viernes de 6 p.m. a 9 p.m.

### Cómo configurar las excepciones del modo "No molestar"

Todavía puede elegir recibir algunos mensajes o recordatorios importantes mientras está activada la función **No molestar**.

Para configurarlo, su tableta debería seguir mostrando la pantalla de **No molestar**.

- 1. Pulse en **Permitir excepciones (Allow** exceptions) para continuar.
- 2. Es una buena idea activar las **Alarmas (Alarms)** para que así pueda seguir recibiendo alarmas importantes que pueda tener configuradas. Pulse sobre la pestaña al lado de **Alarmas** para activar esta función. La pestaña se desplaza hacia la derecha y se pone de color azul.
- **3.** Si tiene pensado utilizar la tableta para ver una película o escuchar un programa, tendrá que activar la función **Multimedia (Media)**. Esto le permite seguir escuchando el sonido mientras la función **No molestar** está activada. Pulse sobre la pestaña al lado de **Multimedia** para que se ponga azul y activar esta función.

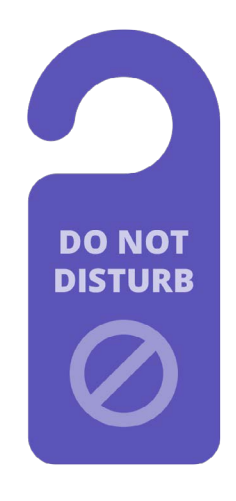

La configuración "No molestar" de su tableta detiene las interrupciones de mensajes, notificaciones y correos electrónicos

### Cómo configurar excepciones de llamadas

Si ve la opción que indica **Llamadas de (Calls from)**, su tableta puede utilizar la tarjeta SIM para usar los datos móviles. Puede investigar esta opción más tarde.

#### Cómo configurar excepciones de mensajes

**Mensajes de (Messages from)** le permite seguir recibiendo mensajes de ciertas personas mientras la función **No molestar** está activada. Es útil para permitir que familiares o amigos se pongan en contacto con usted en caso de emergencia.

- Pulse Mensajes de (Messages from) y aparecerá una lista de opciones. Vamos a permitir mensajes de Solo contactos favoritos (Favourite contacts only). Seguirá recibiendo mensajes de cualquiera que haya marcado como favorito en la aplicación de Contactos (Contacts) de su tableta.
- 2. Pulse en Solo contactos favoritos y desaparecerán las opciones emergentes. Solo contactos favoritos está escrito debajo de Mensajes de.

#### Cómo configurar excepciones de alertas

La opción Repetir llamadas (Repeat callers) puede ser útil si su tableta recibe llamadas telefónicas, pero dejaremos la función desactivada y vamos a pasar a Alertas de eventos/tareas (Event/task alerts). Son eventos importantes del calendario, como una consulta con el fisioterapeuta.

Pulse sobre la pestaña al lado de **Alertas de eventos/tareas** para activar esta función.

#### Cómo configurar excepciones de recordatorios

**Los Recordatorios (Reminders)** son esas cosas que debería recordar hacer, como tomar la medicación o sacar la basura reciclada.

Pulse sobre la pestaña al lado de **Recordatorios** para activar esta función.

# Información de la "pantalla de Bloqueo" para tabletas perdidas

Su tableta Android tiene una función práctica para ayudar a que alguien le devuelva su tableta si la ha dejado en alguna parte.

Para configurarla:

- **1.** Pulse en la flecha **Atrás**, situada en la parte superior izquierda de la pantalla, para volver al menú **Configuración**. Desplácese hacia abajo en el menú hasta que encuentre la **pantalla de Bloqueo (Lock screen)** y púlsela.
- **2.** Desplácese hacia abajo para encontrar **Información de contacto (Contact information)** y púlselo. Aparecerá un recuadro junto con el teclado.
- **3.** Escriba aquí un mensaje breve. Este mensaje es el que aparecerá en la pantalla de **Bloqueo** para ayudar a otras personas a devolverle su tableta si la ha dejado en alguna parte. Incluya un número al que alguien pueda llamar para hacerle saber que han encontrado su tableta.
- **4.** Cuando esté satisfecho con el mensaje, pulse en **Hecho**.

### Cómo comprobar el mensaje de la "pantalla de Bloqueo"

Bloquee su tableta pulsando el botón de **Encendido (Power)** en la parte lateral para que se apague la pantalla.

Ahora, vuelva a pulsar el botón de **Encendido** para activar la tableta y mostrar la pantalla de **Bloqueo**.

Su mensaje y número de contacto aparecerán debajo del reloj.

El mensaje de la "pantalla de Bloqueo" debería mostrar su número de casa o el teléfono móvil de un amigo, en lugar de su número de teléfono móvil.

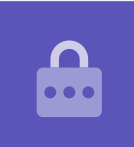